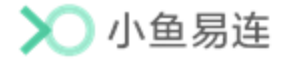

# 小鱼易连教学资源平台

# 学生使用指南

小鱼易连专有和保密信息 版权所有©北京小鱼易连科技有限公司

### 文档说明

小鱼易连教学资源平台是一个在线资源平台,旨在为用户提供创新的在线学习体验。课程管理员可通过教学管理平台将最新的新闻资讯、优秀的课程资源和在线直播课程发布至教学资源平台,以方便更多的用户。

本文档介绍了听课学生在小鱼易连教育云平台的常用操作,为其提 供帮助和指南。

### 读者对象

本文档适用于下列人员阅读:

- ▶ 管理员
- ▶ 学生
- ▶ 维护工程师

|   |          | F               | Ī     | 录                       |         |
|---|----------|-----------------|-------|-------------------------|---------|
| 1 | 登录教学资源平台 |                 | ••••• | •••••                   | <br>. 1 |
| 2 | 进入学生个人中心 |                 | ••••• | •••••                   | <br>. 3 |
| 3 | 我的收藏     |                 | ••••• | •••••                   | <br>. 4 |
| 4 | 我的笔记     |                 | ••••• | •••••                   | <br>. 5 |
| 5 | 系统服务     | • • • • • • • • | ••••• | • • • • • • • • • • • • | <br>. 6 |
|   |          |                 |       |                         |         |

### 1 登录教学资源平台

小鱼易连教学资源云平台是在教育场景下,提供资源展示、直播观看、在 线教研等功能的云视频平台。用户通过访问对应企业的域名即可查看该企 业的资源平台前台展示。

- 1. 输入企业教学资源平台地址,打开资源前台界面,如图 1-1 所示。
  - 🗙 教育云平台 黄豆 在线课程 优漂资源 同步备课 听课评课 资源中心 互联 효규 一师一优课,一课一 ·名师 丰富的课程学习资源 智能的精彩优课推荐 创新的在线学习体验 新闻溶讯 更多> 通知公告 更多 > 互动直播课征集 臒 01 測试公告 顶 05-12 02 教育公告2 顶 05-12 语文教学大赛于3月28举办 🍯 03 武昌区初中数学竞赛名次 05-12 2020-05-12 10:52 4 2020年度教学计划
  - 图 1-1 小鱼易连教学资源平台

- 2. 点击右上角的登录按钮,打开登录界面,如图 1-2 所示。
  - 图 1-2 登录界面

|      |                | × |  |  |  |  |  |  |  |  |
|------|----------------|---|--|--|--|--|--|--|--|--|
| 小鱼易连 |                |   |  |  |  |  |  |  |  |  |
|      | 从世立次教育厶十百      |   |  |  |  |  |  |  |  |  |
|      | 账号密码登录 手机验证码登录 |   |  |  |  |  |  |  |  |  |
|      | A 用户名          |   |  |  |  |  |  |  |  |  |
|      | 品 密码           |   |  |  |  |  |  |  |  |  |
|      | ● 点击验证         |   |  |  |  |  |  |  |  |  |
|      |                |   |  |  |  |  |  |  |  |  |
|      | 登录             |   |  |  |  |  |  |  |  |  |
|      |                |   |  |  |  |  |  |  |  |  |

3. 登录教学资源云平台。

▶ 账号密码登录

- 1) 输入账号和密码。
- 2) 点击验证按钮,拖动滑动图片至正确位置,以完成登录验证。
- ▶ 手机验证码登录
  - 1) 输入手机号,点击获取验证码按钮。
  - 2) 输入验证码。

#### 说明:

新用户首次登录教学资源云平台时,系统强制用户根据密码安全策略 修改初始密码。

 点击登录按钮,完成登录。学生登录成功后,可查看平台内发布的所有 课程和资源。教学资源云平台首页展示最新的新闻资讯、通知公告、热 门优课、精彩直播等入口,如图 1-3 所示。

#### 图 1-3 资源平台首页

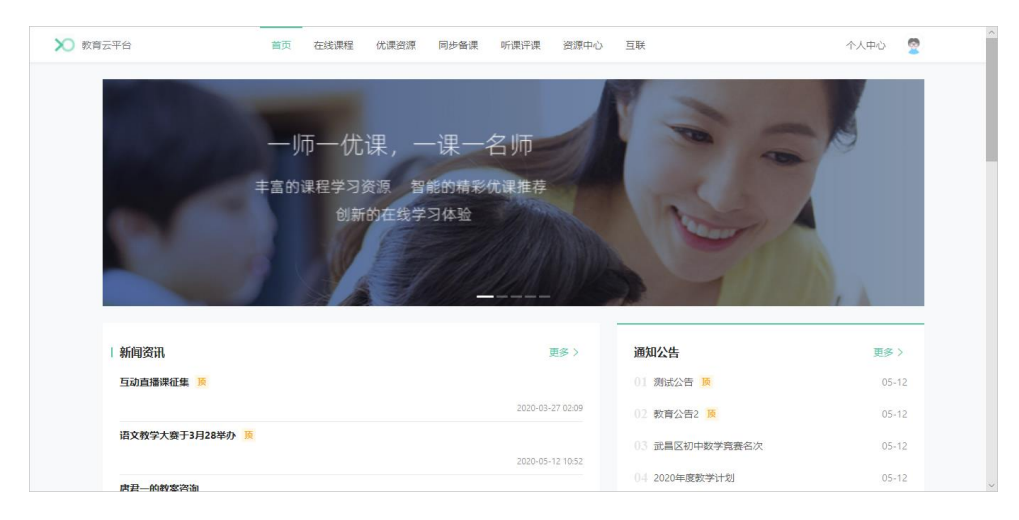

如需详细的资源平台使用说明,请参见《小鱼易连教学资源平台使用指南》。

## 2 进入学生个人中心

在小鱼易连教学资源平台主界面,点击右上角**个人中心**按钮,打开学生个 人中心配置界面,如图 2-1 所示。个人中心首页提供学生关联的课程表; 页面右上角提供学生线上听课数以及线上听课时长的统计,反映学生对资 源平台的使用情况。

|        | ▶ 小鱼易连                                     | ・数学云平台  |           | 首页           | 在线课程                  | 优课资源         | 同步备课        | 听课评课       | 资源中心        | 互联             | [           | 个人中心 🔮        |          | ^            |
|--------|--------------------------------------------|---------|-----------|--------------|-----------------------|--------------|-------------|------------|-------------|----------------|-------------|---------------|----------|--------------|
| 资      |                                            |         |           | —IJī         | 帀一优                   | 课, -         | -课一:        | 名师         | 1           | 6              | -           |               |          |              |
| 源      |                                            |         |           | 丰富的道         | 果程学习)<br>创新           | 资源 智<br>的在线学 | 能的精彩<br>习体验 | 优课推荐       |             | N              | A           |               |          |              |
| 平      |                                            |         |           |              |                       |              |             | <u>///</u> |             |                |             |               |          |              |
|        |                                            | 新闻资讯    |           |              |                       |              |             | 1          | <b>王多 〉</b> | 通知公告           |             | 更多>           |          |              |
| 台      |                                            | 互动直播课征集 | N.        |              |                       |              |             |            |             | 01 测试公告 顶      |             | 05-12         |          |              |
| -      |                                            | 语文教学大赛于 | 3月28举办 18 |              |                       |              |             | 2020-03-   | 27 02:09    | 02 教育公告2 頁     |             | 05-12         |          |              |
|        |                                            |         |           |              |                       |              |             | 2020-05-   | 12 10:52    | 0.3 武昌区初中数学湾赛名 | 欠           | 05-12         |          |              |
|        |                                            | 康君—約約念認 | Sta       |              |                       |              |             |            |             | 04 2020年度数学计划  |             | 05-12         |          | v            |
|        |                                            |         |           |              |                       |              |             |            |             |                |             |               |          |              |
|        | 🗙 小鱼易;                                     | 産・教学云平台 |           |              |                       |              |             |            |             |                |             | 资源平台          | ¢        | 2            |
|        | ⊘ 首页                                       |         | 首页        |              |                       |              |             |            |             |                |             | 2021年10       | 月 14 日   | 周四           |
| 个      | <ul> <li>民 我的收藏</li> <li>国 我的笔记</li> </ul> |         |           | <u>刘</u> 小海, | 你好!                   |              |             |            |             |                | 我的积分<br>0 分 | 线上听课数<br>3 讲次 | 线上听<br>( | i课时长<br>0 分钟 |
|        | <ul> <li>② 系統服务</li> </ul>                 | v       |           | 7-00         |                       |              |             |            |             |                |             |               |          |              |
| 人      |                                            |         | 周日        |              | 周—                    |              | 周二          | ß          | ε           | 周四             | 周五          | 周六            |          |              |
|        |                                            |         | 10日 🕫     | 40节          | 11日;                  | 60节          | 12日 共05     | ii 1       | 3日 共0节      | 14日 共0节        | 15日 共0节     | 16日           | 共0节      |              |
| 山      |                                            |         | 10月14日    | 线上课程0节       | i, 线下课程0 <sup>+</sup> | Ť            |             |            |             |                |             |               |          |              |
| I      |                                            |         | 时间        |              | 课程标题                  | 2            |             | 讲次标题       |             | 主讲老师           |             | 状态            |          |              |
| .e.    |                                            |         |           |              |                       |              |             |            |             |                |             |               |          |              |
| ι<br>Γ |                                            |         |           |              |                       |              |             |            | 暂无数据        |                |             |               |          |              |
|        |                                            |         |           |              |                       |              |             |            |             |                |             |               |          |              |
|        |                                            |         |           |              |                       |              |             |            |             |                |             |               |          |              |

#### 图 2-1 进入学生个人中心

学生如需返回教学资源平台,可点击个人中心页面右上方的**资源平台**按钮, 返回资源前台界面。

### 3 我的收藏

当学生在资源前台收藏了感兴趣的课程或资源后,可通过个人中心模块集 中查看。

在个人中心界面的左侧导航栏,点击**我的收藏**按钮,打开**我的收藏**界面, 如图 3-1 所示。界面显示用户所收藏的全部在线课程、优课资源、资源, 用户也可在搜索框内输入课程名称或教师名称,快速查找收藏的课程。

- 资源中心 首页 在线课程 优课资源 同步备课 听课评课 个人中心 🙎 < 返回 优漂资源 / 全部优课 / 优课详情 资 化学 8 C 共2讲 主讲老师: 敬师1 学段:初中 年级:初三 学科:化学 獂 发布时间: 2020-09-28 17:38 平 < 分享 🌟 已收藏 ▲ 点替 0 台 目录(2) 课程介绍 老师介绍 (平(c)(0) 第1讲:化学 © 立即期 60 第2讲: 化学2 ⑥ 立即捕放 ▶ 小鱼易连・数学云平台 资源平台 🗘 ② 首页 我的收藏 化课资源 在线课程 文档中心 3 我的笔记 共收藏 2 个优课 请输入课程/老师名称 ② 系统服务 人 中 在线课程1 化学 主讲 数闭1 主讲 110 心
- 图 3-1 我的收藏

## 4 我的笔记

学生在资源平台前台观看优课资源或在线课程时,可以在播放界面记录随 堂笔记,课后通过个人中心模块集中查看。

在个人中心界面的左侧导航栏,点击**我的笔记**按钮,打开**我的笔记**界面, 如图 4-1 所示。界面显示用户在线听课时记录过笔记的全部课程,包括优 课资源、在线课程等,点击**笔记详情**按钮可以查看该讲次下记录的完整笔 记内容。

- 课堂 资 腰、柳条上的春光,清明节 獂 作者虽容居他乡却依 就而徐公店 平 】杨万里 台 1x (1) П 遺輸入内容: 不招対100字 🗙 小鱼易连・数学云平台 资源平台 🗘 🤶 ② 首页 我的笔记 🖪 我的收藏 个 第2讲: 文言文翻译的基本方法——意译 文言文翻译的基本方法 共1条笔记 (3) 系統服务 人 第1讲: 宿新市徐公店 古诗词三首 共2条笔记 中 心
- 图 4-1 我的笔记

### 5 系统服务

在个人中心界面的左侧导航栏,点击系统服务按钮,学生可进行以下操作:

- 修改个人信息
   选择菜单【系统服务→设置】,查看个人信息,修改平台登录的用户名
   和密码。
- 查看个人消息
   选择菜单【系统服务→消息中心】,查看排课更新、优课更新、在线课
   程更新、评论及回复等消息。

学生也可通过界面右上角的消息中心按钮(〇)直接进入消息中心。